## VERIFIED PETITION in BANKRUPTCY CASE

9/11/06

- 1. Select **Bankruptcy** → **Miscellaneous**
- 2. Input case number
- 3. Select **Verified Petition** from menu
- 4. **Select the Party** you represent if listed and skip to step # 10
- 5. If party not listed click **Add/Create New Party**
- 6. At Search for a party screen input Last/Business name and click [Search]
- 7. If **Party search results** reflect list of names select your party and after verifying name and address click [Select name from list] (Fig. 1)

| Search for a party                                                                    |                 |          |
|---------------------------------------------------------------------------------------|-----------------|----------|
| SSN                                                                                   |                 | Tax Id   |
| Last/Business name                                                                    |                 |          |
| First Name                                                                            |                 |          |
| Middle Name                                                                           |                 |          |
| Search Clear                                                                          |                 |          |
| Party search results<br>COFFEE HOUSE,<br>Coffee Castle, Inc.,<br>Coffee Castle, Inc., |                 |          |
| Select name from list                                                                 | Create new part | <u>y</u> |

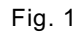

(NOTE: If name not listed or No person found click [Create new party])

8. At **Party Information** screen input address if not already reflected and select applicable **Role** type from menu then click [Submit] (Fig. 2)

| arty Informa<br>COFFEE HO | ition<br>USE SSN:Unknown |                           |    |           |  |
|---------------------------|--------------------------|---------------------------|----|-----------|--|
| Office                    |                          | Address 1 9257 W 52ND AVE |    |           |  |
| Address 2                 |                          | Address 3                 |    |           |  |
| City                      | WHEATRIDGE               | State                     | со | Zip 80401 |  |
| County                    |                          | Country                   |    |           |  |
| Phone                     |                          | Fax                       |    |           |  |
| E-mail                    |                          |                           |    |           |  |
| Role                      | Creditor (cr:cr)         |                           | •] |           |  |
| Party text                |                          |                           |    |           |  |
| Submit C                  | ancel Clear              |                           |    |           |  |

Fig. 2

- 9. Select the Party you just added/created
- 10. Check box to establish attorney/party association if not previously associated
- 11. Browse to attach pdf
- 12. Skip Refer to existing event(s)? screen
- 13. At **Docket Text** complete prefix box and/or open text box if necessary
- 14. Click [Next] until transaction completed